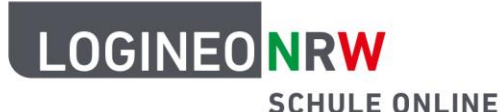

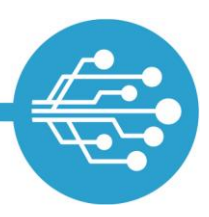

Schule Online – Lernen in der Digitalen Welt

## Anleitung für Schülerinnen und Schüler: Passwort zurücksetzen Funktion in LOGINEO NRW einrichten

In LOGINEO NRW haben Schülerinnen und Schüler die Möglichkeit, das Passwort zurückzusetzen. Diese Funktion ist hilfreich, wenn du dein Passwort vergessen hast.

Um diese Funktion zu nutzen, ist es nötig, dass du eine externe E-Mail-Adresse bei LOGINEO NRW hinterlegst.

## Die externe E-Mail-Adresse bearbeiten

Im Bereich "Kennwörter" kannst du eine externe E-Mail-Adresse speichern. "Extern" bedeutet hier, dass diese Adresse zu einem Postfach eines von dir genutzten Maildienstes außerhalb von LOGINEO NRW gehört.

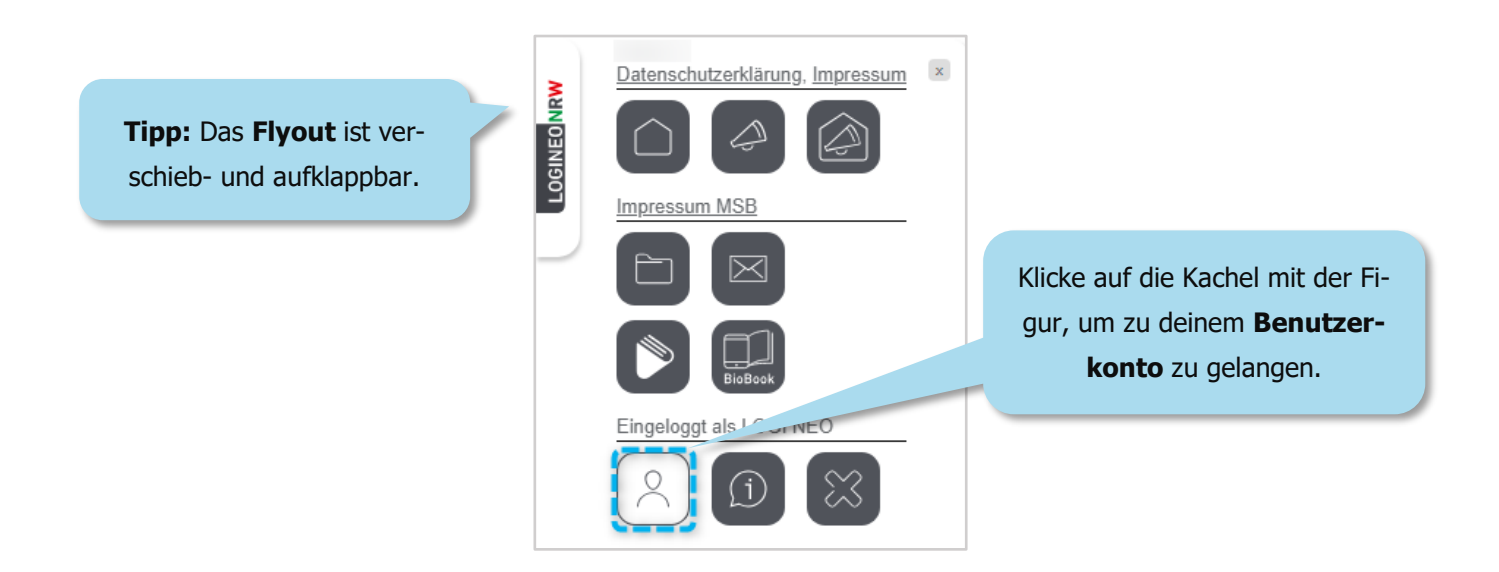

Ministerium für Schule und Bildung des Landes Nordrhein-Westfalen

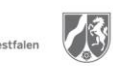

www.logineo.nrw.de

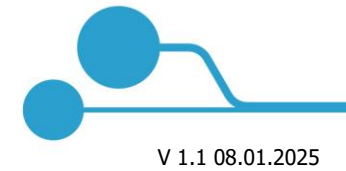

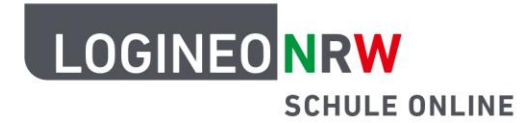

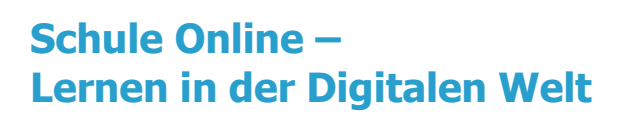

|                                                     |                  |                     |                          | Klicke auf den Reiter<br>"Kennwörter".                                                                                                    |
|-----------------------------------------------------|------------------|---------------------|--------------------------|----------------------------------------------------------------------------------------------------|
| Persönliche Daten                                   | Gruppen          | Rechte              | Kennwörter               | # 1 1 1 1                                                                                                    |
| Kennwort ändern<br>Kennwort für die Anmeldung in LC | GINEO NRW ändern |                     | 0                        | Externe E-Mail-Adresse bearbeiten (i<br>Damit Sie Ihr LOGINEO NRW-Kennwort selbstständig zurücksetzen lassen können, benötigen<br>Sie eine verifizierte externe E-Mail-Adresse, an die der Link zum Kennwort zurücksetzen |
| Aktuelles Logineo Kennwort *                        | Wähle            | Boarboiton          | `auc =                   | Verschickt werden kann.     Bearbeiten Löschen                                                                                                    |
| Neues Kennwort *                                    | "Dear Deiterr    | arbeiterr aus.      | Externe E-Mail-Adresse * |                                                                                                    |
| Neues Kennwort bestätigen *                         |                  |                     | ×                        | LOGINEO NRW Kennwort *                                                                                                    |
| Speichern                                           |                  |                     |                          | Speichern                                                                                                    |
|                                                     | Nutzungsbedingun | ngen Datenschutzerk | lärung Barrierefre       | hait 🔟 Laichte Spracha 🎁 Cabărdananracha                                                                                                    |

| Externe E-Mail-Adresse bearbe                                                       | iten i                                                  |
|-------------------------------------------------------------------------------------|---------------------------------------------------------|
| Sie eine verifizierte externe E-Mail-Adresse, an die der<br>verschickt werden kann. | Link zum Kennwort zurücksetzen                          |
| Bearbeiten Löschen      Externe E-Mail-Adresse *      Gib deine ex Adresse          | tterne E-Mail-<br>hier ein.                             |
| LOGINEO NRW Kennwort *                                                              | Gib dein LOGINEO NRW<br>Kennwort zur Bestätigung ein. 🗸 |
| Speichern Klicke auf "Speichern".                                                   |                                                         |

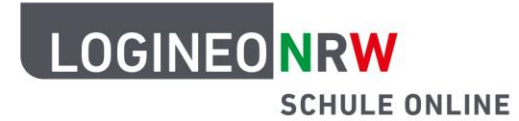

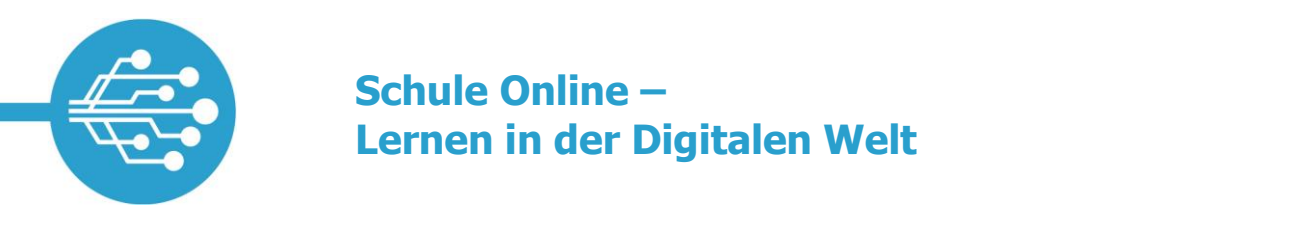

Nachdem die externe E-Mail-Adresse gespeichert wurde, erhältst du eine E-Mail zur Verifizierung (Bestätigung) an die hinterlegte E-Mail-Adresse.

| Externe E-Mail-Adresse für LOGINEO NRW bestätigen                                                                                                    |                         |
|----------------------------------------------------------------------------------------------------|-------------------------|
| LK LOGINEO Kennwortwiederherstellung <logineo> An MaxMustermann</logineo>                                                                                                    | Klicke auf den Link, um |
|                                                                                                    | die Einrichtung abzu-   |
| Sehr geehrte/r LOGINEO NRW Nutzer/in,                                                                                                    | schließen. Achtung:     |
| für Ihr LOGINEO NRW Konto wurde diese E-Mail-Adresse ([private E-Mail-Adresse]) als externe E-Mail-Adresse angegeben.<br>Um diese E-Mail-Adresse als meterne E-Mail-Adresse ([private E-Mail-Adresse]) als externe E-Mail-Adresse angegeben. | Du hast dafür 48 Stun-  |
| Om diese erwainkaltese als externe erwainkaltese für Looineo nitw zu destaugen, kilten sie bite auf rögenden Link.                                                                                                    | den Zeit. Danach funk-  |
| https://sognec.ue/konto/manvementoive                                                                                                    | tioniert dieser Link    |
| Falls Sie kein LOGINEO NRW Konto besitzen, können Sie diese E-Mail ignorieren.                                                                                                    | nicht mehr!             |
| Mit freundlichen Grüßen                                                                                                    |                         |
| LOGINED NRW                                                                                                    |                         |

Wenn der Link geklickt wurde, gelangst du auf eine Seite, die dir die erfolgreiche Verifizierung bestätigt. Dabei kannst du über einen Button zur Anmeldung von LOGINEO NRW und im Anschluss zu "Mein Konto" gelangen.

| ●●● (vraw.logiteorink.de                                                                     |                               |                                         |
|----------------------------------------------------------------------------------------------|-------------------------------|-----------------------------------------|
| LOGINEONRW<br>SCHULE ONLINE Erfolgreiche Verifizierung                                       |                               |                                         |
|                                                                                              | Klicke auf den E<br>LOGINEO N | Button, um wieder zu<br>RW zu gelangen. |
| live externe E-Mail-Adresse wurde erfolgreich verifiziert.                                   |                               |                                         |
| <ul> <li>Sie können ihre externe E-Mail-Adresse bei Bedarf ändern oder entfernen.</li> </ul> |                               |                                         |
| Melden Sie sich dazu bei LOGINEO NRW an.                                                     |                               |                                         |
| <ul> <li>Wählen Sie im Flyout-Menü die Kachel "Mein Konto".</li> </ul>                       |                               |                                         |
| Navigieren Sie zu dem Reiter "Kennwörter".                                                   |                               |                                         |
| Dort haben Sie die Möglichkeit Ihre externe E-Mo <sup>2</sup> we zu bearbeiten.              |                               |                                         |
| Zutick zu<br>LOGNEO NRW                                                                      |                               |                                         |

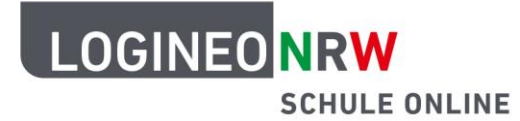

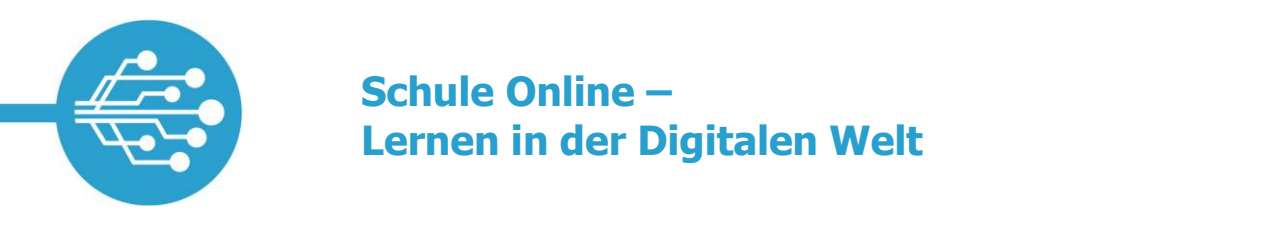

Im Anschluss wird die hinterlegte externe E-Mail-Adresse unter "Kennwörter" als verifiziert angezeigt und kann bei Bedarf bearbeitet oder gelöscht werden.

|                                                                                  |                                                                     |                        |                         | Mein Konto                                                                                                    |
|----------------------------------------------------------------------------------|---------------------------------------------------------------------|------------------------|-------------------------|----------------------------------------------------------------------------------------------------|
| Persönliche Da                                                                   | ten Gruppen                                                         | Rechte                 | Kennwörter              |                                                                                                    |
| Kennwort än<br>Kennwort für die Ann<br>Aktuelles Logineo Ken<br>Neues Kennwort * | dern<br>Heldung in LOGINEO NRW ändern<br>nnwort *<br>Hier kannst du | deine exte             | •<br>×<br>rne           | Externe E-Mail-Adresse bearbeiten Damit Sie Ihr LOGINEO NRW-Kennwort selbstständig zurücksetzen lassen können, benötigen Sie eine verfizierte externe E-Mail-Adresse, an die der Link zum Kennwort zurücksetzen verschickt werden kann. Externe E-Mail-Adresse wurde verifiziert:  Semer E-Mail-Adresse wurde verifiziert:  Semer E-Mail-Adresse verde verifiziert:  Semer E-Mail-Adresse verde verifiziert:  Semer E-Mail-Adresse verde verifiziert:  Semer E-Mail-Adresse verde verifiziert:  Semer E-Mail-Adresse verde verifiziert:  Semer E-Mail-Adresse verde verifiziert:  Semer E-Mail-Adresse verde verifiziert:  Semer E-Mail-Adresse verde verifiziert:  Semer E-Mail-Adresse verde verifiziert:  Semer E-Mail-Adresse verde verde ve |
| Neues Kennwort bes                                                               | E-Mail-Adresse                                                      | bearbeiten             |                         | LOGINEO NRW Kennwort *                                                                                                    |
|                                                                                  | Nutzungsbedingu                                                     | ngen <u>Datenschut</u> | zerklärung Barrierefrei | heit 🛯 Leichte Sprache 🏂 Gebärdensprache                                                                                                    |

Wie du vorgehst, um dein Passwort zurückzusetzen, erfährtst du in der Anleitung <u>Passwort zurücksetzen</u> <u>Funktion in LOGINEO NRW nutzen</u>.

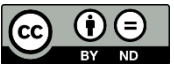